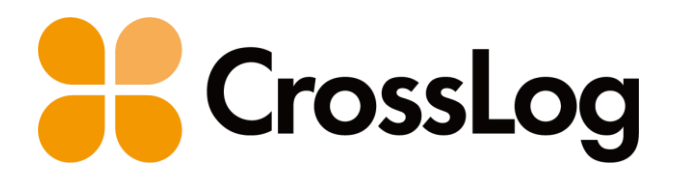

# Confidential

## クロスログからはじまる訪問診療

# セコムOWEL連携 連携概要・設定・仕様

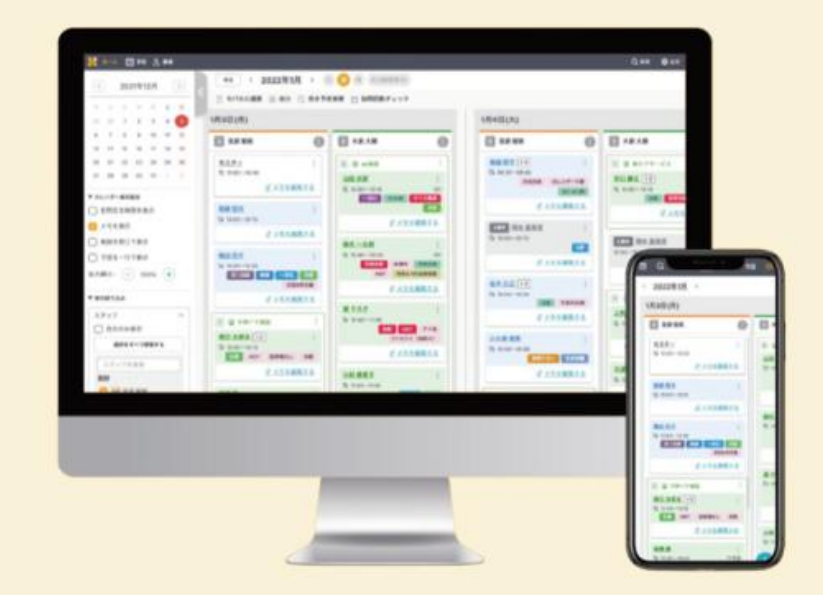

### 目次

#### 連携概要

1. 連携概要図

2. 連携方式

3. 患者情報の連携

4. 予定情報の連携

5. カルテへのリンク表示

#### 連携設定・仕様

- 1. 患者情報の同期
- 2. 予定情報の同期
- 3. カルテへのリンク

クロスログとセコムOWELの連携により患者情報が自動的に反映されるため、2重登録の手間がなくなり、 効率的にシステムをご利用いただけます。

また、クロスログで作成した予定はCSVファイルで連携することができます。

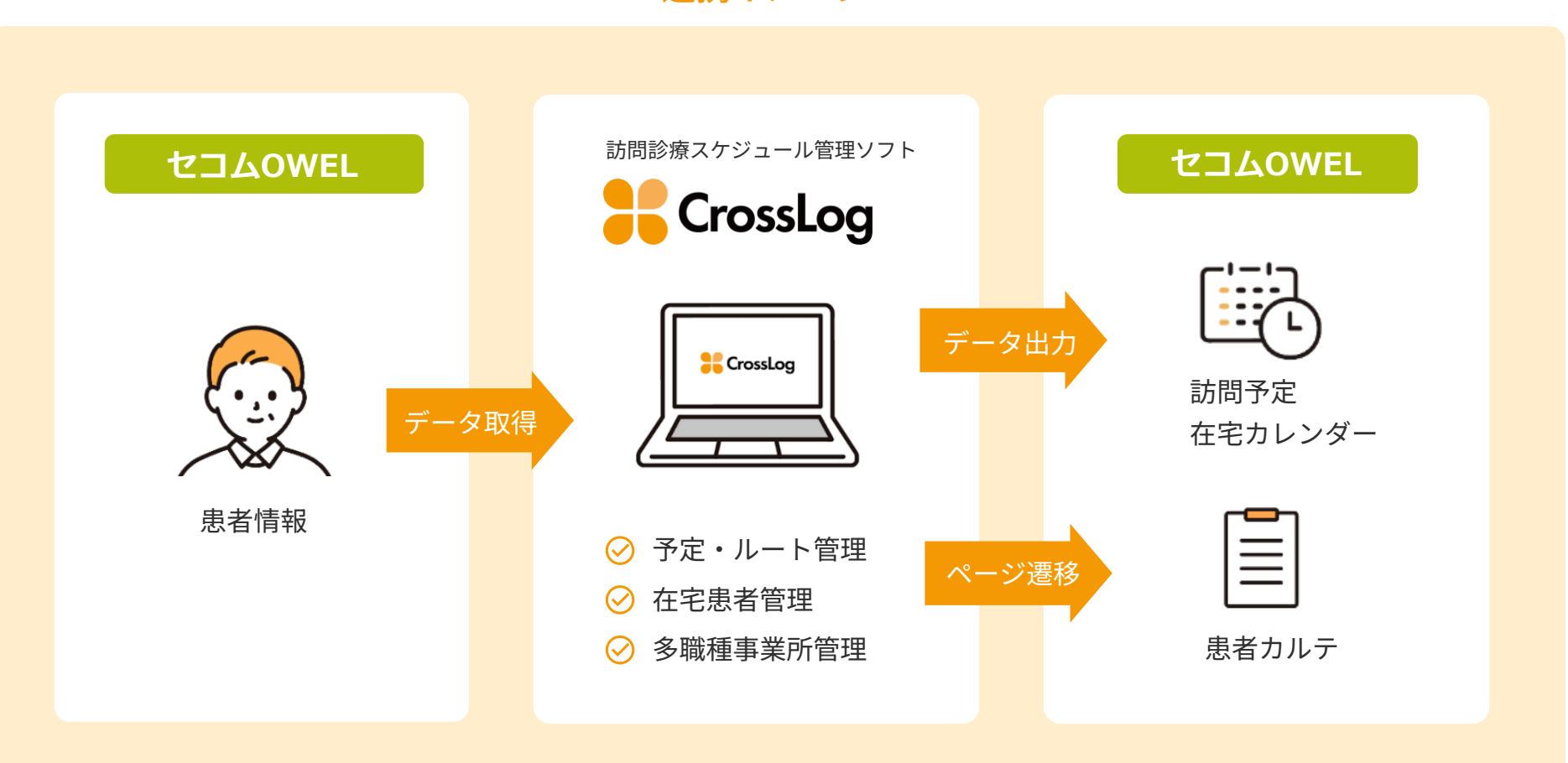

連携イメージ

患者情報はファイル連携方式、予定情報はCSVファイルを使用したファイル連携方式となります。

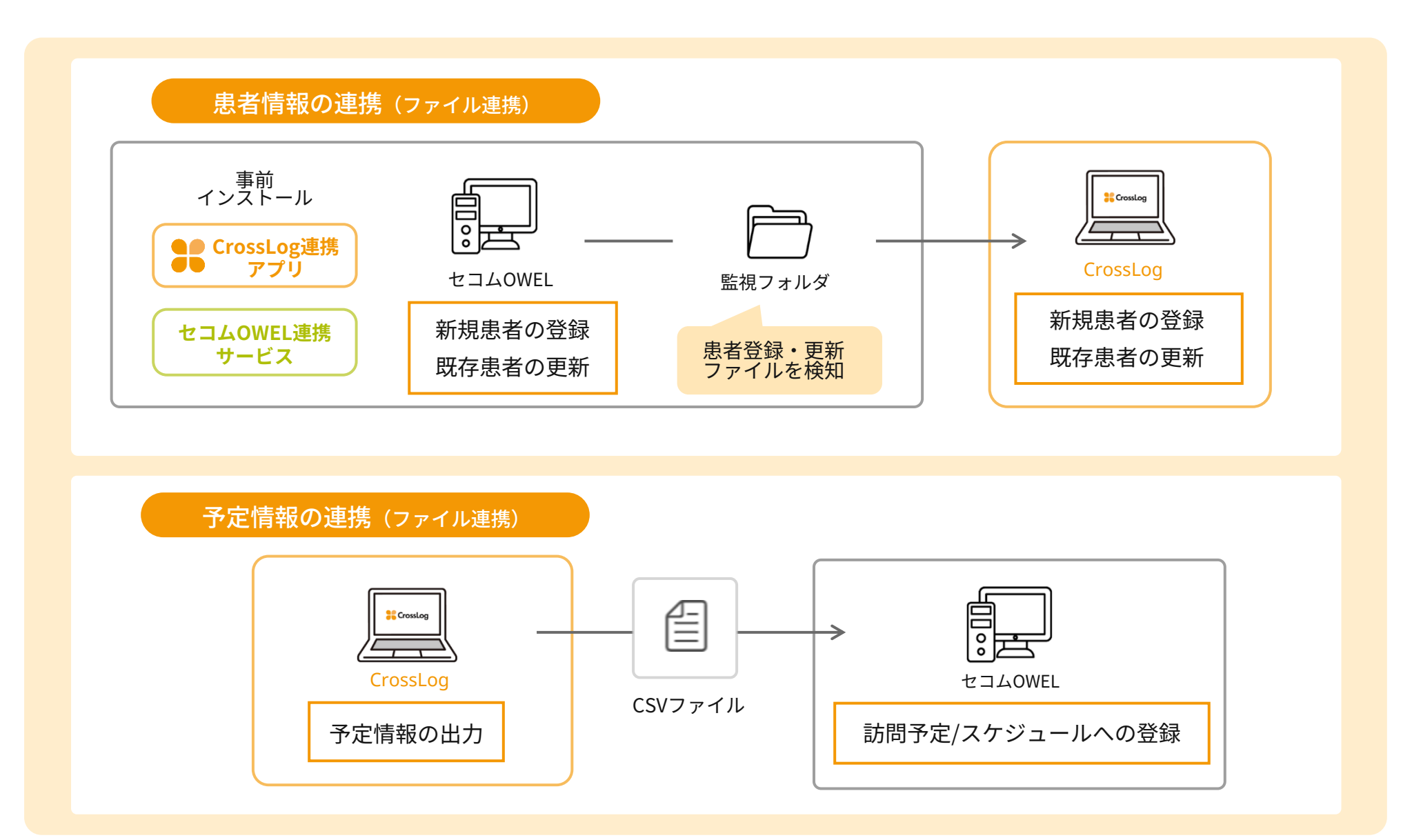

患者情報はセコムOWELの新規患者および更新患者の情報をクロスログにて取得します。

#### ▼セコムOWEL 画面

| 💽 📓 top -\$370% | VEL- × 💐 558218                   | -ORCA_Webクライアント | × +          |             |             |                             |             |            |           |
|-----------------|-----------------------------------|-----------------|--------------|-------------|-------------|-----------------------------|-------------|------------|-----------|
| < → c (=        | secom-owel.jp/cl/orca/orca_url/sl |                 |              |             |             |                             |             |            |           |
|                 |                                   | TOP 外来          | 在宅 指示確認 タスク  | 検査 その他・     | ★新売登録 患者を挟む | #76 <b>Q</b> 1872 B         | 療法人社団セコム We | bORCAク 管理者 | ユーザー・     |
| (P02)患者登録-患者    | 澄錄-【999112】S1_本編                  | E [ormaster]    |              |             |             |                             |             |            |           |
| 000123456       | クロ                                | コスログ 太郎         |              | 男           | S20. 1. 1   |                             |             |            | IBME      |
| 受付基本情報          | 保険組合せ履歴 連絡先等                      | 所得者情報           | 入力履歴 特記事項・レセ | プト分割 その他    |             |                             |             |            |           |
| カナ氏名            | クロスログ タロウ                         |                 | 性別           | 1男          | 2           |                             | 死亡区分        |            | ñ.        |
| 漢字氏名            | クロスログ 太郎                          |                 | 生            | 筆月日 S20.1.1 | 79才         | 0 カルテ発行なし                   | <b>-</b> (  | ●U・P指示なし   | ▼ 0 患者    |
| 保険者番号           |                                   | 保険の種類           |              |             | 保険者名        |                             |             | 출号         | 保線        |
| 本人家族            | ✓ 補助                              |                 | ✓ 継続         |             |             |                             |             |            |           |
| 記号              |                                   |                 |              |             | 所在地         |                             |             |            |           |
| 番号              |                                   |                 | 枝            | 8           |             |                             |             |            |           |
| 資格取得日           | 有效                                | 动期間             | ~            |             | <b>R</b> 15 |                             |             |            |           |
| 被保険者名           |                                   |                 | 確認年月日        | 未           |             |                             |             |            |           |
| 負担者番号           | 公費の種類                             |                 | 受給者番号        |             | 適用期間        | 確認年月                        | 18          | 表示         |           |
|                 |                                   | <b>~</b>        |              |             | ~           |                             | 未           | 無          |           |
|                 |                                   |                 |              |             | ~           |                             | 未           | 無          |           |
|                 |                                   | <b>~</b>        |              |             | ~           |                             | *           | <b>#</b>   |           |
| 住 所             |                                   |                 |              |             |             |                             |             |            |           |
| 電話 自宅           |                                   | 連絡先             |              | 減免事由 00     | 該当なし        | <b>~</b>                    | 割引率 00 該当   | なし         | ✓ 入金方法 01 |
| 世帯主名            | クロスログ 太郎                          | 続相              | Ð            | 状態 00 外来    |             | <ul> <li>00 該当なし</li> </ul> | <b>~</b> (  | 0 該当なし     | - 出生      |
| 領収・明細           |                                   |                 |              | <b>~</b>    |             |                             |             |            |           |
| 禁忌              |                                   |                 |              |             |             |                             |             |            |           |
|                 |                                   |                 |              |             |             |                             |             |            |           |

#### ▼クロスログ 画面

|            | 基本情報     |                              |
|------------|----------|------------------------------|
| 基本情報       | OWEL連携ID | 0000                         |
| 住居情報       | 患者番号     | 123456                       |
| 写真・ファイル    | 名前 (必須)  |                              |
| 患者NGスケジュール | ふりがな     | <3j3ぐ         た3う            |
| 入院スケジュール   | 生年月日     | 昭和 	 	 20年 	 	 	 1月 	 	 1日   |
|            | 性別       | ○ 男性 ○ 女性 ○ その他              |
|            | 初診日      | 初診日を選択してください 🗸               |
|            | ステータス    | ○開始前 ○診療中 ○入院中 ○一時休止 ○終了 ○死亡 |
|            | 訪問回数     | 末選択 シ                        |

## 連携対象患者

- ・患者番号の登録がある患者
- ・患者**住所の登録**がある患者
- ・死亡日が入っていない患者

#### 連携項目

- ・患者番号
- ・患者名
- ・患者名かな
- ・性別
- ・生年月日
- 郵便番号
- ・住所
- 電話番号

※ 一律で居宅患者で登録されます

### 予定情報の連携

予定情報は、クロスログに登録されている情報をCSVファイルで出力し、 セコムOWELで取り込みを行うことでセコムOWELに反映することができます。

#### ▼クロスログ 画面

#### ▼セコムOWEL 画面 (在宅の「訪問予定」や「カレンダー」に反映)

10:45 セコム 肥町◆(2回目)定期(局(条家) セコム 大郎◆(2回目)定期(局(接))

オフム 花子●(2回目)定期は間(論論)

1774 花子●(2回目)定期15回(編録)

林田田 奉世帝 (1回日)宣和政府

林証用 患者卷 (1回目) 定期加助

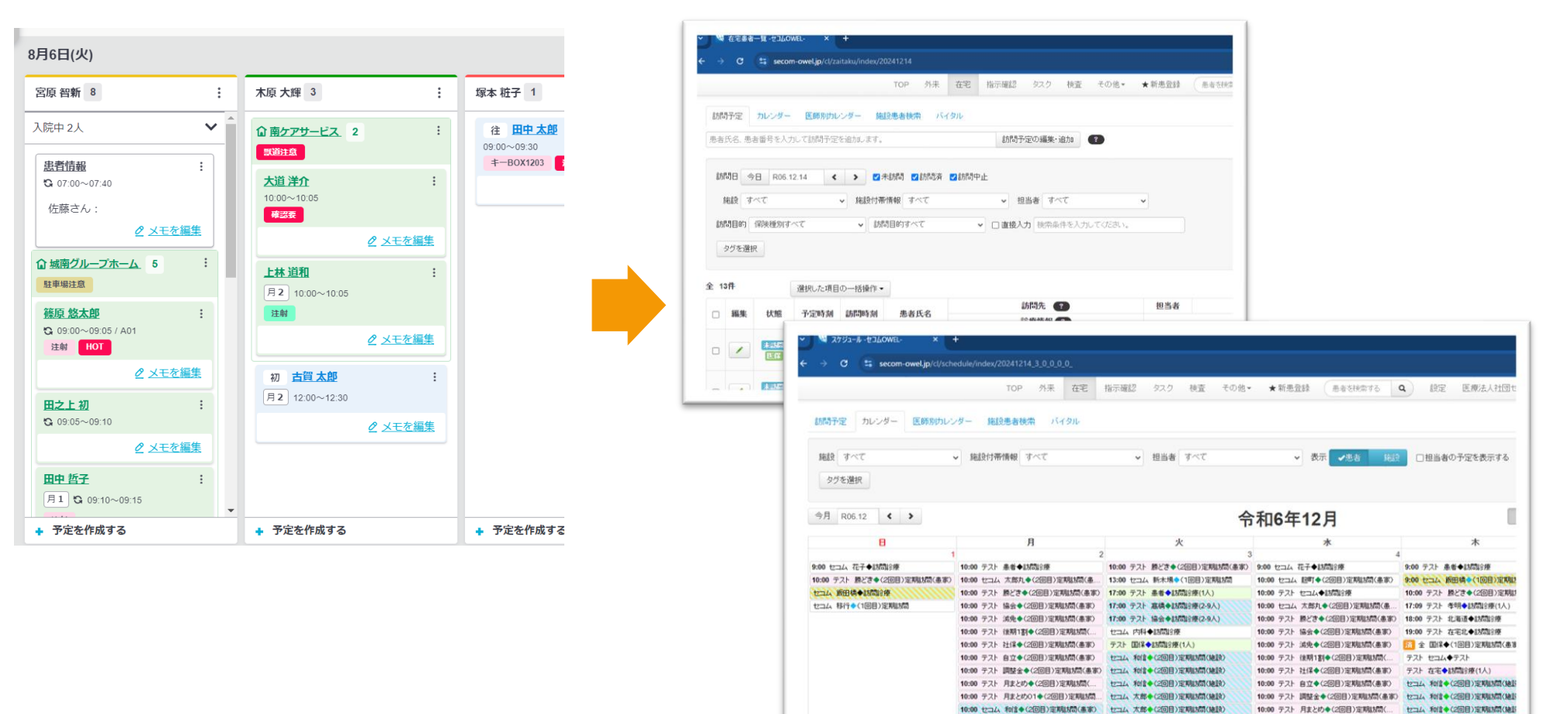

※画面は実際と異なる場合がございます

CrossLog Copyright CrossLog Inc. All Right Reserved.

10:00 テスト 月まとめ01 (2回目)定期は間、 セコム 大部(2回目)定期は間(検討

10:00 セコム 和信◆(2回目)定期時間(事家) セコム 太郎◆(2回目)定期時間(論長

セコム 大部◆(2回目)定期は間(論訴

11:00 セコム 京橋◆訪問会座(1人)

### カルテへのリンク

クロスログの患者情報からセコムOWELの患者カルテページに遷移することができます。

#### ▼クロスログ 画面

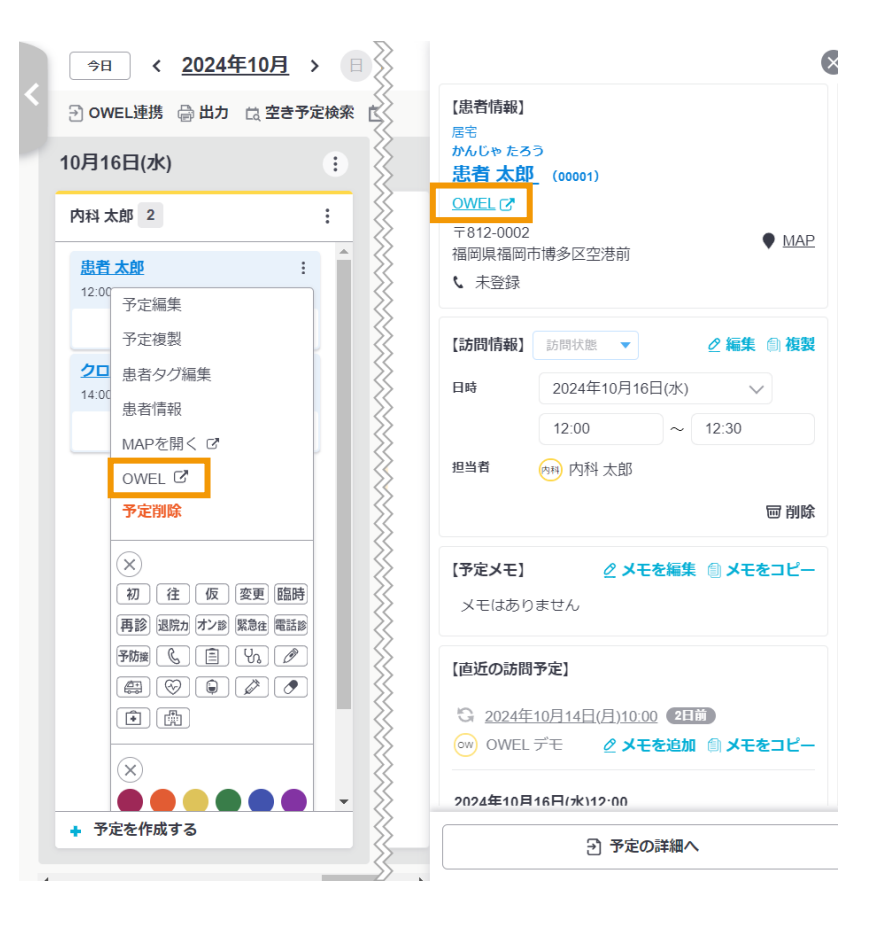

#### ▼セコムOWEL 画面

| < ) · | +              |         |                   |                         |          |       |         |          |     |                      |                 |                       |         |          |     |                 |               |              |            |             |
|-------|----------------|---------|-------------------|-------------------------|----------|-------|---------|----------|-----|----------------------|-----------------|-----------------------|---------|----------|-----|-----------------|---------------|--------------|------------|-------------|
|       | ja/karte/show/ | 1888574 |                   |                         |          |       |         |          |     |                      |                 |                       |         |          |     |                 |               |              |            |             |
|       | TOP            | 外来      | 在宅                | 指示確認                    | 2        | タスク   | 検査      | その       | 他 - | ★ 新患登論               | ŧ (             | 患者を検索                 | する      | ٩        | 設定  | 医療法人神           | ±⊡t⊐ <i>l</i> | Wet          | ORC        | Άク          |
|       | <b>\$</b> 95   |         | クロ<br>ク<br>・<br>・ | コス ログ<br>ロス ロ<br>患者番号:: | グ<br>304 | 549   | 0.01.01 |          |     | カルミ<br>男性<br>50歳 サマハ |                 |                       |         | 既:<br>ア: |     |                 |               | C            | í          |             |
|       | 患者基本           | +       | コルテ               | 診療録歴                    | 1        | 薬歴    | バイタル    | , 検:     | 査結果 | 細菌結果                 | ラ               | ックマーク                 | 印刷      | 病名       | 5   |                 | Ť             | С            | U.         | マイン         |
|       | 外来受付           |         |                   |                         |          |       |         |          |     |                      |                 |                       | カルテ     | ・介護記載、   | メモを | 検索 Q            | <b>1</b>      | ルテ作          | 駥          | •           |
|       | サマリー           |         | > 令和6             | 6年 <b>8月15</b> 日        | (木)      | 【16時1 | 0分】診療   | 寮分 医     | 保内  | 科                    |                 |                       |         |          |     |                 | カレン           | ダー           |            |             |
|       | カルテ            |         | ルテ記載              | ×ŧ                      | •        | 初/再   | 投業      | 注射       | 検体  | 細菌                   | 画像              | その他                   | 文書▼     | 自費       |     | 統合セット           | 0             | 2024         | 年(R08)     | ~           |
|       | 病名             |         |                   |                         |          |       |         |          |     | 投業                   | 院               | 7F                    |         |          |     |                 |               | я            | *          | *           |
|       | 文書             |         |                   |                         |          |       |         |          |     | RPO1                 | - <i>4</i> मि?- | <br>≥ \$ <del>\</del> |         |          |     | 984             | 8             |              |            | 4           |
|       | 会計             |         |                   |                         |          |       |         |          |     | 43                   | イン              | 1500m                 | g       |          |     | 3年<br>3錠<br>24文 |               |              |            |             |
|       | 介護会計           |         |                   |                         |          |       |         |          |     | 43                   | マン転<br>オイン部     | 1 5 m g<br>第2 5 0 m   | g       |          | :   | ogie<br>B錠      |               |              |            |             |
|       | レセプト           |         |                   |                         |          |       |         |          |     | 16                   | 13回4<br>E保      | 明堂少賞悛                 | 5日77    |          |     |                 | 最新ラ           | ックマ          | -2         |             |
|       | 外来予約           |         |                   |                         |          |       |         |          |     | RP02<br>カロテ          | ール              | Ê300                  | 3 0 0 r | ng       |     | I回あたり<br>I錠     | 7-            | タがあ          | りませ        | :h.         |
|       | 訪問予定           |         |                   |                         |          |       |         |          |     | 発素                   | 19時5回<br>11保    | 分                     |         |          |     |                 |               |              |            |             |
|       | Web連携          |         |                   |                         |          |       |         |          |     | IJ.,                 | ル不可             | ij                    |         |          |     |                 | 最新力           | ルテェ<br>RPO1t | ントリ<br>イーエ | )—<br>: イ配  |
|       | その他            |         |                   |                         |          |       |         |          |     |                      |                 |                       |         |          | 依頼  | 者:医師 石田         |               | 在宅#<br>RPOIL | 患者訪<br>ビーエ | 5問診<br>: イ配 |
|       |                |         | 2 令和6             | i年8月15日                 | (木)      | 【00時0 | 0分】診療   | 寮分 医     | 保内  | 科                    |                 |                       |         |          |     |                 |               |              |            |             |
|       |                |         | ルテ記載              | ×∓                      | Ţ        | 初/再   | 投薬      | 注射       | 検体  | 細菌                   | 面像              | その他                   | 文書▼     | 自費       |     | 統合物             |               |              |            |             |
|       |                |         |                   |                         |          |       | 104.015 | 1.00.177 |     | 在宅                   |                 |                       |         |          |     |                 | 1             |              |            |             |
|       |                |         |                   |                         |          |       |         |          |     | 在宅無                  | きおけ             | 引診療料                  |         |          |     |                 |               |              |            |             |
|       |                |         |                   |                         |          |       |         |          |     |                      |                 |                       |         |          | 依頼  | 者:医師 石田         |               |              |            |             |
|       |                |         |                   |                         |          |       |         |          |     | 投業                   | 院               | ¥]                    |         |          |     |                 |               |              |            |             |

※画面は実際と異なる場合がございます

CrossLog Copyright CrossLog Inc. All Right Reserved.

### 目次

#### 連携概要

1. 連携概要図

2. 連携方式

3. 患者情報の連携

4. 予定情報の連携

5. カルテへのリンク表示

#### 連携設定・仕様

- 1. 患者情報の同期
- 2. 予定情報の同期
- 3. カルテへのリンク

### 患者情報の同期|クロスログの設定

クロスログに同期したい対象の患者を設定します。

#### ホーム画面の 🏠 設定

または、上部メニューバーの 🌞 設定

| Ⅰ. ンステム理携 | 1. | システム連携 |
|-----------|----|--------|
|-----------|----|--------|

2. 設定

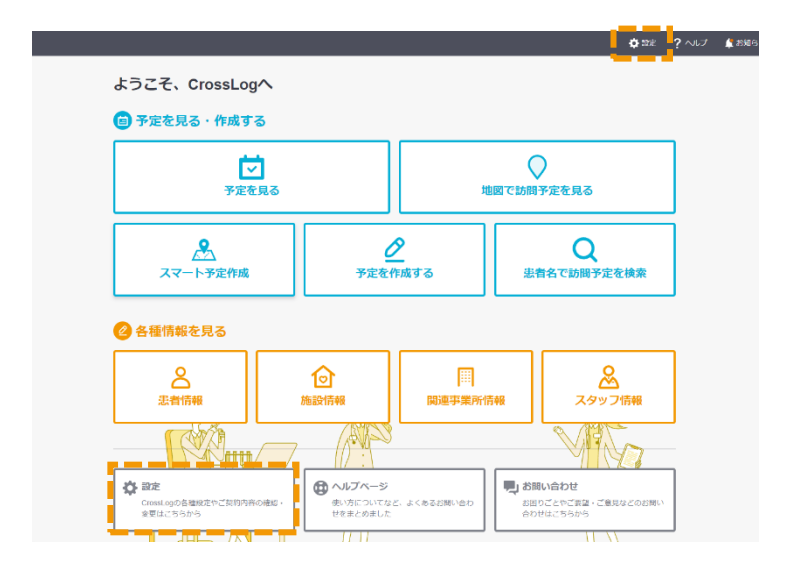

| E A 患者 |                  |                           | 🔅 設定 🥐 ヘルプ 🌲 お知らせ |  |  |
|--------|------------------|---------------------------|-------------------|--|--|
|        | システム連携           |                           |                   |  |  |
| 一般設定   |                  |                           |                   |  |  |
| 事業所    | サービス名            |                           | 連携設定              |  |  |
| 定型文    | OWEL セコム医療システム株式 | OWEL セコム医療システム株式会社        |                   |  |  |
| 出力設定   | サービス名            |                           | 谨携設定              |  |  |
| システム連携 | MedicalCare      | メディカルケアステーション             |                   |  |  |
| 契約     | STATION          | エンブレース株式会社                |                   |  |  |
| 予定更新履歴 | Mell             | <b>MeLL+</b><br>ワイズマン株式会社 | URL連携 あり なし       |  |  |
| 操作ログ   | 国際・介書連携サービス メルタス |                           |                   |  |  |
|        | サービス名            |                           | 連携設定              |  |  |

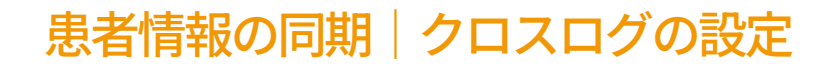

クロスログに同期したい対象の患者を設定します。

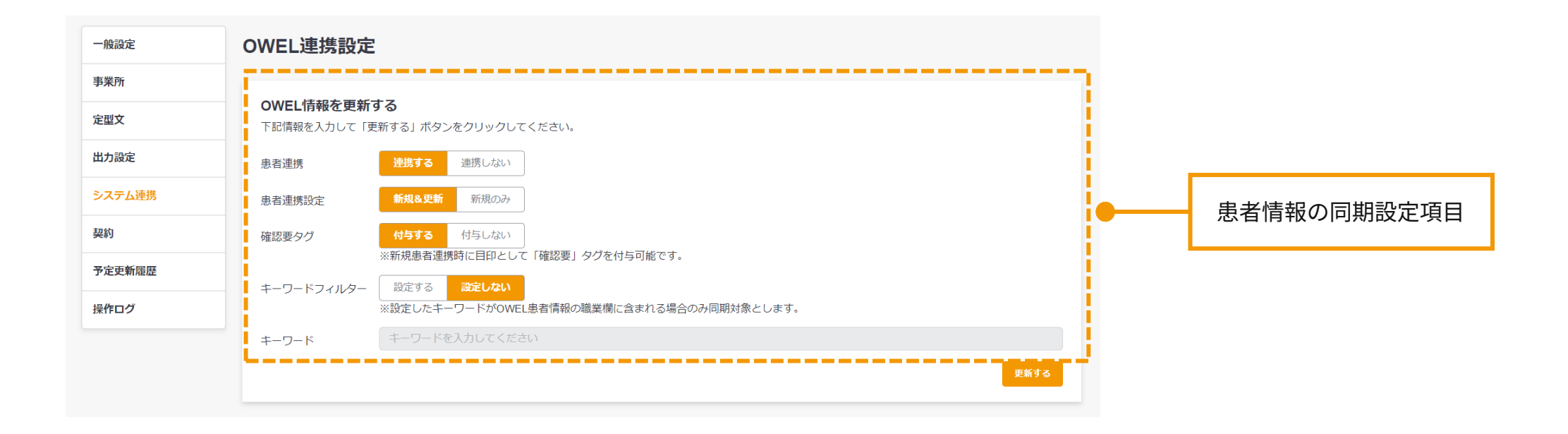

### 患者情報の同期|クロスログの設定

クロスログに同期したい対象の患者を設定します。

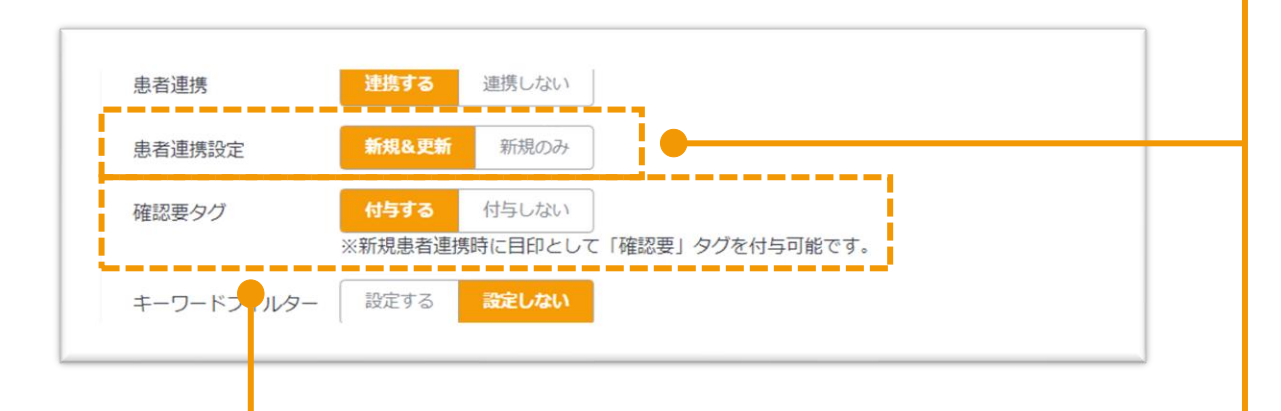

クロスログに新規の患者が同期された時に 該当の患者に「要確認」のタグを付与する or 付与しないを設定します。

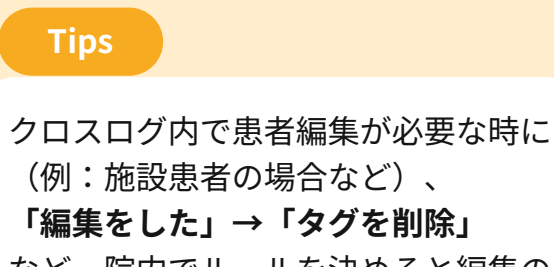

など、<u>院内でルールを決める</u>と編集の 有無がわかりやすくなります。

#### ▼クロスログ 画面

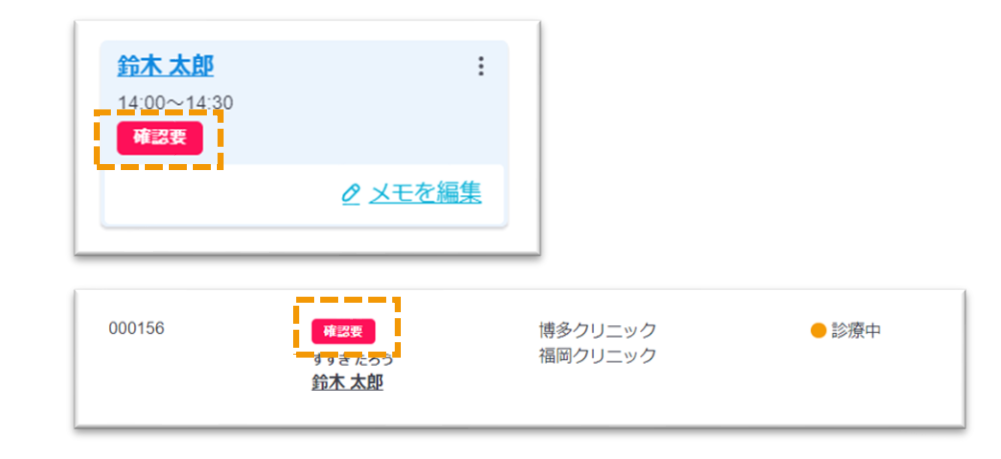

新規&更新

新規のみ

にクロスログに同期します。

クロスログに反映されません。

新規登録と、頭書登録の修正を行った患者を対象

新規登録した患者のみクロスログに同期します。 修正をした患者は同期されないため、変更内容は

### 患者情報の同期|クロスログの設定

クロスログに同期したい対象の患者を設定します。

| 確認要タグ      | 付与する     付与しない       ※新規患者連携時に目印として「確認要」タグを付与可能です。    |
|------------|-------------------------------------------------------|
| キーワードフィルター | 設定する  設定しない ※設定したキーワードがOWEL患者情報の職業欄に含まれる場合のみ同期対象とします。 |
| キーワード      | キーワードを入力してください                                        |
|            | 更新する                                                  |

クロスログに登録する対象を選別したい場合、セコムOWEL>サマリー内の"職業" の項目を使用することで対象を選ぶことができます。 キーワードの登録のある患者のみ、クロスログに同期対象となります。

- 1. クロスログのキーワードフィルターを「設定する」
- 2. 下部のキーワード登録欄に任意のキーワードを登録
- 3. セコムOWELの患者サマリーにある職業欄に、登録したキーワードを入力

.

すでに同期している患者は、 こちらの設定で除外すること はできません。 クロスログに登録された不要 なデータは、患者情報で削除

をお願いします。

### 患者情報の同期|セコムOWEL患者サマリー

以下の項目をセコムOWELに登録している患者データが同期対象となります。 同期された患者データはクロスログ上では一律<mark>「居宅」</mark>患者で登録されます。

#### ▼セコムOWEL 画面

| C K TOP -Z Z KOWE | EL- × 🖁 新恵登録 -ORCA_Webクライアント × +                    | クロフログへの同期のため登録が必須     |
|-------------------|-----------------------------------------------------|-----------------------|
| ← → C ==          | secom-owel.jp/cl/orca/orca_url/show/P02             | ノロスロノ、の同刻のため豆稣の必須     |
|                   | TOP 外来 在宅 指示確認 タスク 検査 その他▼ ★新患登録 患者を検索する Q 設定 医療    | 1. 患者コード(患者番号)        |
| (P02)患者登録-患者登     | 登録 - 【999112】 S1_本番 [ormaster]                      | 2                     |
| 000123456         | クロスログ 太郎 男 S20.1.1                                  | 2. 氏名                 |
| 受付基本情報            | 保険組合せ履歴 連絡先等 所得者情報 入力履歴 特記事項・レセプト分割 その他             | 3. 患者住所               |
| カナ氏名              | クロスログ タロウ 性別 1男 🗸                                   |                       |
| 漢字氏名              | クロスログ 太郎     生年月日     S20.1.1     79才     0 カルテ発行なし |                       |
|                   |                                                     |                       |
| 保険者番号             |                                                     |                       |
| 本人家族              | 11111 11111111111111111111111111111111              | 12ページでキーワードフィルターを設定して |
| 番号                |                                                     |                       |
| 資格取得日             | 有効期間                                                | いる場合、職業欄の登録も必要です。     |
| 被保険者名             | ·····································               |                       |
|                   |                                                     |                       |
| 負担者番号             | 公費の種類 受給者番号 適用期間 確認年月日                              |                       |
|                   |                                                     |                       |
|                   |                                                     |                       |
|                   |                                                     |                       |
| 住所                |                                                     |                       |
| 電話 自宅             | 連絡先 減免事由 00 該当なし 💙                                  | キーワードフィルターを設定している場合、  |
| 世帯主名              | クロスログ 太郎     続柄     状態     00 外来     00 該当なし        | 職業欄を未入力の状態で登録をすると一度同期 |
| 領収・明細             |                                                     | 処理が実行され、クロマログに同期されます  |
| 禁忌                |                                                     |                       |
| アレルギー             |                                                     | や安な場合はクロスロクの患者情報を削除をお |
| 感染症               |                                                     | 願いします。                |
| コメント              |                                                     |                       |

### 患者情報の同期|セコムOWEL患者属性連携

セコムOWELで患者属性連携をONにします。

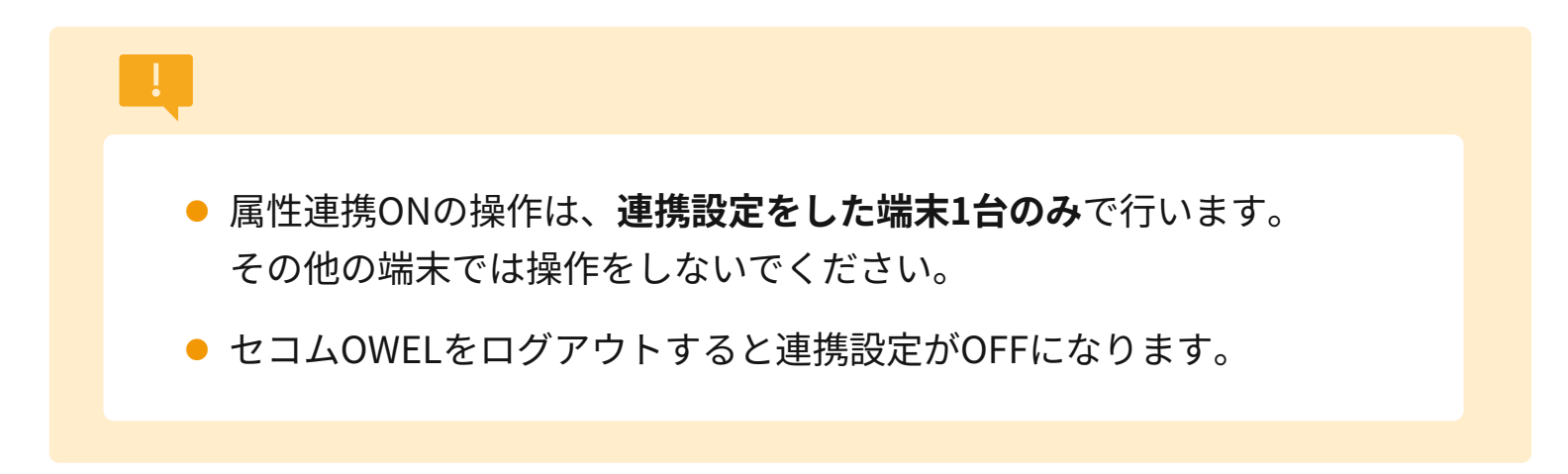

#### ▼セコムOWEL 画面

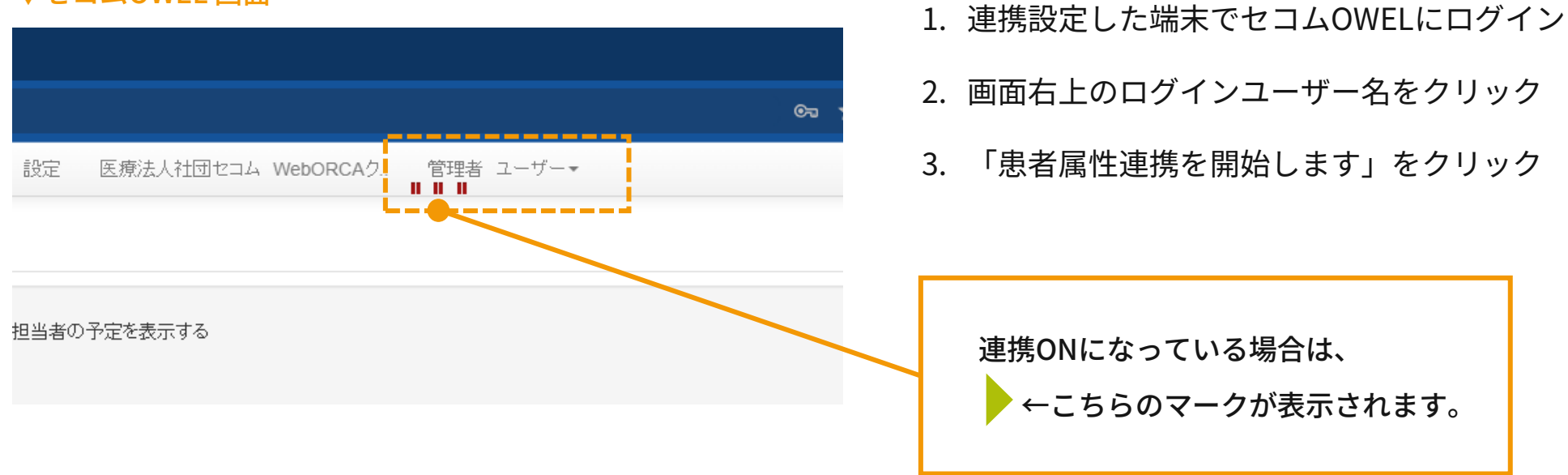

### 患者情報の同期

患者が同期されているのか、クロスログの連携履歴で確認することができます。

患者一覧画面内にある「OEWL連携」または メニュー > OWEL連携「患者同期」

| 【 ホーム 🛄 予定 呂 患                                                  | 有                                        |                                       |                                            |                                     |                     |           | 🛱 設定          | ? ~1J  | 📫 お知らせ          | <b>塩塚</b> ▼ | -ב=א ווו      |
|-----------------------------------------------------------------|------------------------------------------|---------------------------------------|--------------------------------------------|-------------------------------------|---------------------|-----------|---------------|--------|-----------------|-------------|---------------|
| 患者一覧                                                            | 読表示 NGスケジュール表示                           |                                       |                                            |                                     |                     |           | <u>ට owel</u> | 連携 🕑 患 | 者を一括で登録         | ・更新する場      | <u>場合はこちら</u> |
| 患者番号・患者名                                                        | 居宅・旅                                     | 設ましくは施設化で変わ込み                         | ¥细读索                                       |                                     |                     |           |               |        |                 |             |               |
| 思自留ち、もしてはな                                                      | 調査を検索                                    |                                       |                                            |                                     |                     |           |               | 示設定    | <b>☆ 出カ</b>   + | 新しく患者を      | を登録する         |
| 63件 / 63件 開始前 ×                                                 | 診療中 × 入院中 × 一時休止×                        | 全ての絞り込みを解除                            |                                            |                                     |                     |           |               |        |                 |             |               |
|                                                                 | 忠孝久 日時                                   | 7= 47                                 | 计明同物 作民                                    | 14 TC                               |                     |           |               |        |                 |             |               |
| 即有母方 五川                                                         | 男有劣 五明                                   |                                       | :)昭时数 (4)法                                 | 4 <b>⊥</b> Pπ                       |                     |           |               |        |                 |             |               |
|                                                                 |                                          |                                       |                                            |                                     |                     |           |               |        |                 |             |               |
|                                                                 |                                          |                                       |                                            | <b>.</b>                            |                     |           |               |        |                 |             |               |
|                                                                 | 1 2024/F408                              |                                       |                                            | ☆ 設定 ? ヘルプ ♪ おり                     | 16t 🖽 🕇             | ×=1-      |               |        |                 |             |               |
| く 2024年10月 >                                                    | <u>今日 〈 2024年10月</u> 〉                   |                                       | 時間軸 C 史新                                   |                                     | 予定を見る・作成す           | 5         |               |        |                 |             |               |
| 月火水木金 ± 目                                                       | ⑦ OWEL連携 🚔 出力 🖄 空き予定検索                   | 🗄 🗇 予定チェック                            |                                            |                                     | 0                   | 8         |               |        |                 |             |               |
| 30 1 2 3 4 5 6                                                  | 10月16日(水)                                |                                       |                                            | 予定を見る                               | 予定を作成する             | スマート作成    |               |        |                 |             |               |
| 7 8 9 10 11 12 13                                               | 連絡用 クリニック 0 :                            | 宮原 智新 4 :                             | <b>戸塚 羽子 2</b>                             | 木原 大輝 5                             | 又中主体体               |           |               |        |                 |             |               |
| 14 15 16 17 18 19 20                                            | +日の出勤(#2) :                              | 近在 17 7 7 1 1 1                       | 入院由1人 ン                                    | 近々 ヤフコ                              | PECON               | 1         |               |        |                 |             |               |
| 21 22 23 24 25 <b>26 27</b><br>28 29 30 31 1 2 3                | 2 終日                                     | 月2 C 09:00~09:30                      |                                            |                                     | Q                   | 8         |               |        |                 |             |               |
|                                                                 | 【休み】                                     | · · · · · · · · · · · · · · · · · · · | <u>外来</u> :                                | МТЛИ МАРИ-6                         | 患者名から               |           |               |        |                 |             |               |
| ▼ カレンダー表示設定                                                     | <ul> <li>・山田太郎</li> <li>・鈴木花子</li> </ul> |                                       | Ø メモを編集                                    | 7XF                                 | 各種情報                |           |               |        |                 |             |               |
| <ul> <li>         ・         ・         ・</li></ul>               | 【連絡事項】                                   | 1000<br>・栄養ボトル 1本                     |                                            | 23-12                               |                     |           |               |        |                 |             |               |
| ✓ メモを表示 ○ 体的を照じてまこ                                              | 佐藤 15時~16時まで中抜けしま<br>す                   | ・カテーテルシリング 2本<br>・ガーゼ 1セット            | □ <u>城南クルーフホーム</u> 1 :     □ <u>林南</u> 御注意 |                                     | Ð                   | I         |               |        |                 |             |               |
| <ul> <li>○ 肥設を同じて表示</li> <li>○ 予定を一行で表示</li> </ul>              | 2 <u>×モを編集</u>                           | <u>2 ×王を編集</u>                        | 田中大師                                       | 10 09:30~09: 患者                     | MIR                 | 教徒中某所 1   |               |        |                 |             |               |
| □ 患者番号を表示                                                       |                                          | 大越真希 :                                | 月2 10:00~10:05 / F101                      | 相思史                                 |                     |           |               |        |                 |             |               |
| 拡大縮小: • 100% •                                                  |                                          | 月2 Q 11:15~11:45                      | がん未期                                       |                                     |                     |           |               |        |                 |             |               |
|                                                                 |                                          |                                       |                                            | G 10:00~10: X9y7                    |                     |           |               |        |                 |             |               |
| 7.5                                                             |                                          | ❷ メモを編集                               | <u>城島 真司</u>                               | TRA                                 | OWEL連携              |           |               |        |                 |             |               |
| ~~~~ ^                                                          |                                          | 津田修 :                                 | WAS 注射                                     |                                     | Ċ.                  |           |               |        |                 |             |               |
| <ul> <li>自分のみ表示</li> </ul>                                      |                                          | 3 7 H G 12:30~13:00                   |                                            | THE CO                              | <u> </u>            |           |               |        |                 |             |               |
| <ul> <li>自分のみ表示</li> </ul>                                      |                                          | HOT 盆粉 田中Dr(枯井谷)                      | <u> </u>                                   | G 12:00~12:                         | 2012/10/00          |           |               |        |                 |             |               |
| ○ 自分のみ表示 ② 全て選択解除                                               |                                          | HOT 注射 日中Dr(品种料)<br><i>②</i> 乂王を編集    | <u> 2 メモを編集</u>                            | G 1200~12<br>1月・4月採血 単竹門用           | 予定问题                |           |               |        |                 |             |               |
| <ul> <li>自分のみ表示</li> <li>② 全て選択解除</li> <li>Q スタッフを検索</li> </ul> | - 予定を作用する                                | HOT IIN 日中Dr(品林41)<br><u> </u>        | 2 メモを編集 ▲ 予定を作成する                          | C 1200~12<br>1月・4月預査<br>2 <u>メモ</u> | 予定问题<br><u> を編集</u> | - 予定を作成す2 |               |        |                 |             |               |

### 患者情報の同期

患者が同期されているのか、クロスログの連携履歴で確認することができます。

患者同期の連携履歴が、最新の50件分表示されます。

|                                                               | 🖨 設定 👘                                                                                                    |                                                 |
|---------------------------------------------------------------|----------------------------------------------------------------------------------------------------|-------------------------------------------------|
| く前の画面に戻る<br>OWEL連携ダッシコ<br>OWELと新規患者の連携履歴を表示                   | L <b>ボード</b><br>Rします。 C <sup>*</sup> 回期ができない場合はごち                                                                       | 表示される患者は、新規登録のみです。<br><b>修正した患者氏名は表示されません</b> 。 |
| 連携履歴<br>2024年01月18日 00:50:12<br>2023年10月24日 23:17:05<br>しました。 | 長示します<br>③ 更新<br><u>名古屋 花子 (患者番号:00020)</u> を新規登録しました。<br><u>てすとあいうえおかきくけこさ さいだいあいうえおかきくけこさ (患者番号:1234567890)</u> を新規登録 |                                                 |

#### 他の患者は同期されているが、抜けている患者がいる場合

該当の患者が、登録情報が足りず同期されていない可能性があります。

クロスログの登録に必要な情報が登録されてるのか確認し、登録されている場合は再同期までお待ちください。

#### 登録した患者が一人も同期されていない場合

CrossLog連携アプリが起動していない・セコムOWELの属性連携が複数台でONになっているなどの可能性が あります。詳細は15ページをご確認ください。

### 連携されない場合の確認事項

#### 患者情報

- 1. セコムOWELに登録した患者情報の確認
- □ 患者情報に患者番号が入っているか
- □ 患者情報に患者氏名が入っているか
- □ 患者情報に住所が入っているか
- □ (キーワードフィルターを設定している場合)職業欄にキーワードが登録されているか

#### 2. セコムOWEL設定の確認

- □ セコムOWELで連携が開始されているか(14ページ確認)
- □ セコムOWEL患者属性連携が開始されているか
- □ 連携を開始したセコムOWELを開いているGoogleChromeのアカウントが、連携設定をしたアカウントに
  - なっているか

(※どのアカウントで設定したのかご不明な場合は、セコムへお問い合わせください)

□ 連携を開始している端末が1台のみか

#### 3. CrossLog連携アプリの確認

□ CrossLog連携アプリが起動されているか(再起動の方法は18ページをご参照ください)

#### ▼Google Chromeアカウント

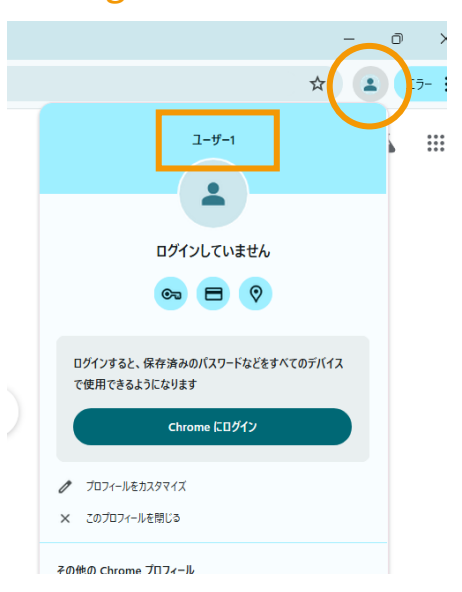

### CrossLog連携アプリの再起動

ファイル連携を行うためにカルテ端末にインストールしている「CrossLog連携アプリ」を再起動する手順です。

#### 1. CrossLog連携アプリの確認

タスクバーにCrossLogのアイコンがないことを確認

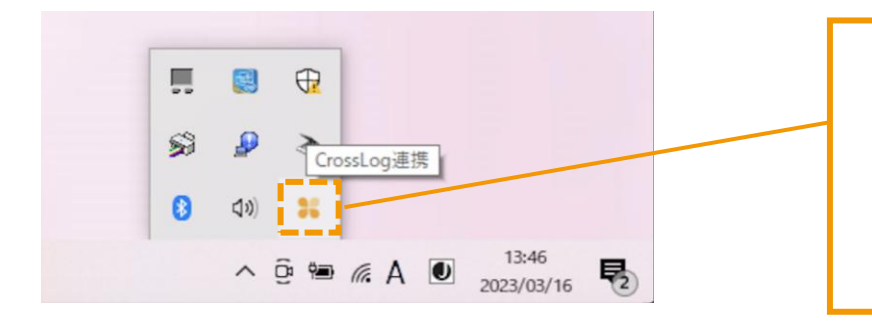

アイコンが1つあれば起動してい状態です。 アイコンが複数立ち上がっている場合は不具合 の原因になるため、アプリを停止ください。 (不要なアイコンをクリックし、ウィンドウを 閉じるとアプリが停止します)

#### 2. CrossLog連携アプリの再起動

デスクトップのCrossLogアイコンをダブルクリックして起動(タスクバーにアイコンが表示されれば完了)

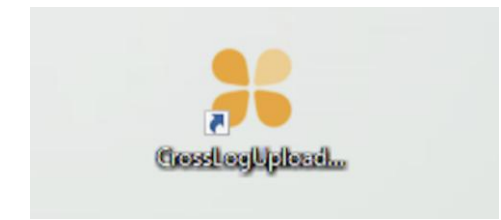

※ショートカットアイコンがない場合 エクスプローラー > Cドライブ > Program Files(x86) > CrossLog連携アプリ >「CrossLogUploader.exe」をダブルクリック

### CrossLog連携アプリの再起動

注意事項

CrossLog連携アプリは「×ボタン」をクリックすることでアプリが停止します。 ウィンドウを閉じたい場合は**最小化**してください。

| CIUSSED | g連携アノリ(PHC) | i °                                    |                   |
|---------|-------------|----------------------------------------|-------------------|
| 設定      |             |                                        |                   |
| Status  | DateTime    | ファイル名                                  |                   |
|         |             | 確認                                     | ×                 |
|         |             | 終了するとシステム連携が停止しますか<br>する場合は最小化をお願いします。 | がよいですか?ウインドウを非表示に |
|         |             |                                        | はい(Y) いいえ(N)      |
|         |             |                                        |                   |
|         |             |                                        | (\$U(Y) UUXZ(N)   |

### 予定情報の同期|事前準備

予定を同期するために、クロスログのスタッフにOWEL連携IDの登録が必要です。 登録するIDは、セコムOWEL > スタッフ画面のURL内にある末尾の数字となります。

▼クロスログ 画面

| <b>く</b> 保存せ | ずに戻る     |                         |            |                 |                                     |                |               |       |
|--------------|----------|-------------------------|------------|-----------------|-------------------------------------|----------------|---------------|-------|
| スタ           | ソフを編集す   | 73                      |            |                 | LIBLに表示される                          | 数字が            |               |       |
|              | OWEL連携ID | 100001                  | •          |                 | OWEL連携IDです                          | 20 [ 22        |               |       |
|              | 名前(必須)   | 内科                      | 郎          |                 |                                     |                |               |       |
|              | ふりがな     | ないか                     | :35        |                 |                                     |                |               |       |
|              | ログインID   | ※ 変更された場合は、情報更新のた       | めログアウトします。 |                 |                                     |                |               |       |
|              |          | naika_taro              |            |                 |                                     |                |               |       |
|              |          | 半角英数字・記号( _ と - )6~32文字 |            |                 |                                     |                |               |       |
|              |          | ログインIDを変更する             |            |                 |                                     |                |               |       |
|              |          |                         |            | אל- לים גםל 🕷 🗸 | ₹- × +                              | ÷              |               |       |
|              |          |                         |            | ← → C 😁         | secom-owel.jp/cl/kanja/karte/shov// | 1888574        |               |       |
|              |          |                         |            |                 | TOP                                 | 外来 在宅          | 指示確認          | タスク 枝 |
|              |          |                         |            |                 | ▶タグ                                 | クロ<br>クロ<br>クロ | ス ログ<br>ロス ログ |       |

※こちらは患者画面ですが、スタッフ画面のURLをご確認ください

※画面は実際と異なる場合がございます

CrossLog Copyright CrossLog Inc. All Right Reserved.

クロスログの予定を、任意のタイミングでセコムOWELに同期します。

患者一覧画面内にある「OEWL連携」または メニュー > OWEL連携「予定同期」

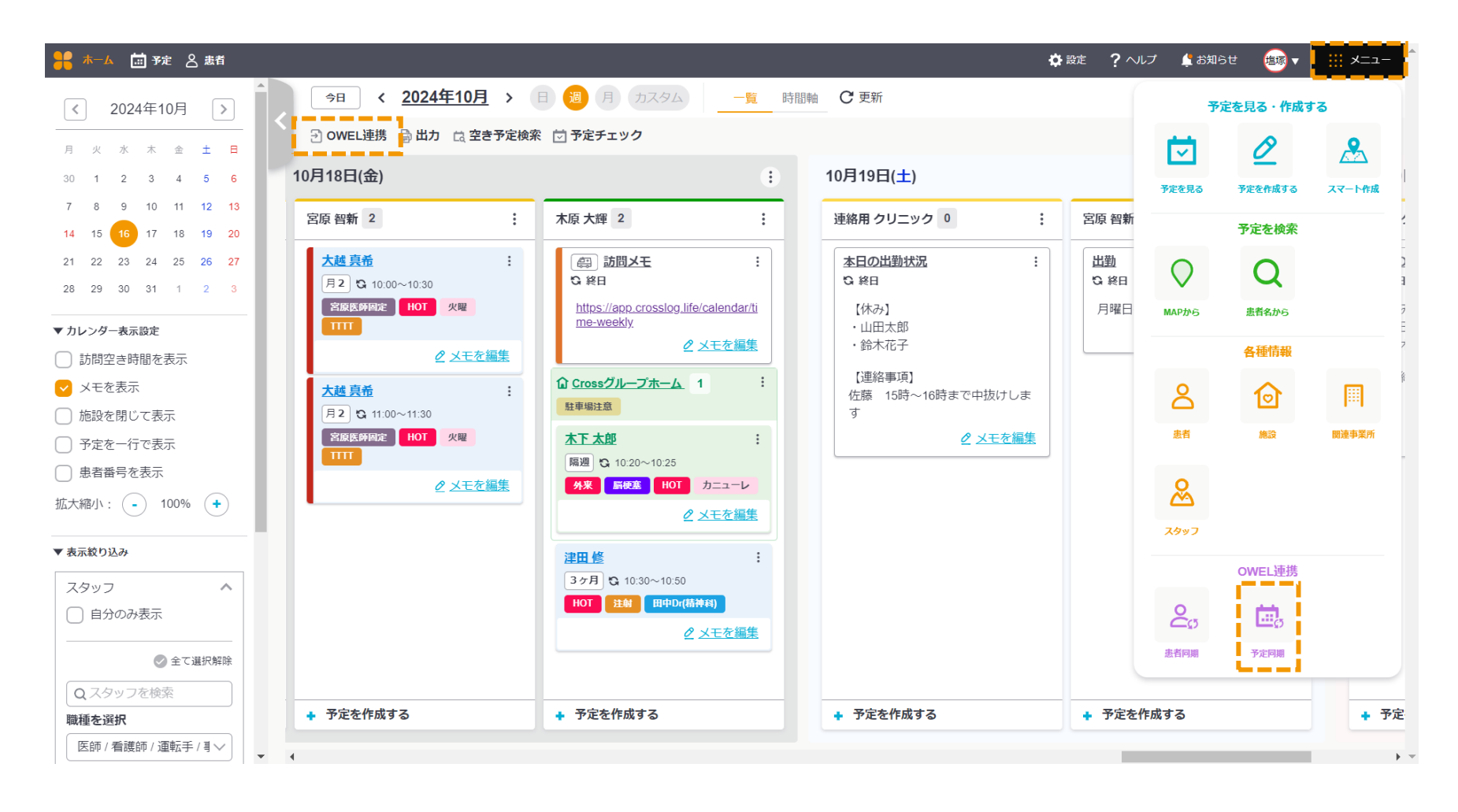

クロスログの予定を、任意のタイミングでセコムOWELに同期します。

各項目を設定し「出力する」をクリックします。 セコムOWELへインポートするための、訪問予定CSVファイルがダウンロードされます。

| く前の画面に戻る<br>システム連携            |                                                                 |
|-------------------------------|-----------------------------------------------------------------|
| 連携先システム<br><b>訪問カレンダーと</b>    | OWEL<br>同期する内容を選択してください                                         |
| 同期する期間                        | 2024年10月22日(火) 🗸 ~ 2024年10月29日(火) 🗸 期間 カスタム 🗸                   |
| 訪問者                           | OWEL デモ / 内科 太郎 V                                               |
| 患者ステータス                       | 🗸 開始前 🔽 診療中 🗌 入院中 🗌 一時休止                                        |
|                               | 出力する                                                            |
| <b>連携履歴</b> 最新<br>2024年09月05日 | fの 50 件を表示します<br>11:48:55 2024年09月01日~2024年09月30日の予定 4件を出力しました。 |

#### クロスログの予定を、任意のタイミングでセコムOWELに同期します。

| 連携先システム OWEL<br>訪問カレンダーと同期する内容を選択してください |                                                                                                    | 【同期する期間】             |  |
|-----------------------------------------|----------------------------------------------------------------------------------------------------|----------------------|--|
| 同期する期                                   | 間 2024年10月22日(火) ◇ ~ 2024年10月29日(火) ◇ 期間 カスタム ◇                                                                                              | CSVファイルに出力する期間を選択します |  |
| 訪問者                                     | OWELデモ / 内科太郎 V                                                                                                    |                      |  |
| 患者ステー                                   | タス 🕑 開始前 🕑 診療中 🗌 入院中 🗌 一時休止                                                                                                    |                      |  |
| 出力する<br>連携履歴 最新の 50 件を表示します ひ 更新        |                                                                                                    |                      |  |
|                                         |                                                                                                    |                      |  |
|                                         | CSVファイルは期間を指定できますが、セコムOWELへの取り込みは <u>1ヶ月単位</u> となります。<br>出力したCSVファイルの期間以外に訪問予定がある場合、 <u>出力した期間以外の予定が</u> セコムOWEL上で <u>削除</u><br><u>されます。</u> |                      |  |
|                                         | 例)<br>テスト患者の訪問予定:3月4日と3月18日の2回<br>同期する期間を「20××年3月10日~20××年3月20日」で出力<br>CSVファイルにない期間(3月1日~3月9日、3月21日~3月31日)の3月4日の語                            | 訪問予定がセコムOWELで削除される   |  |

クロスログの予定を、任意のタイミングでセコムOWELに同期します。

出力したCSVファイルを、セコムOWELに取り込みます。

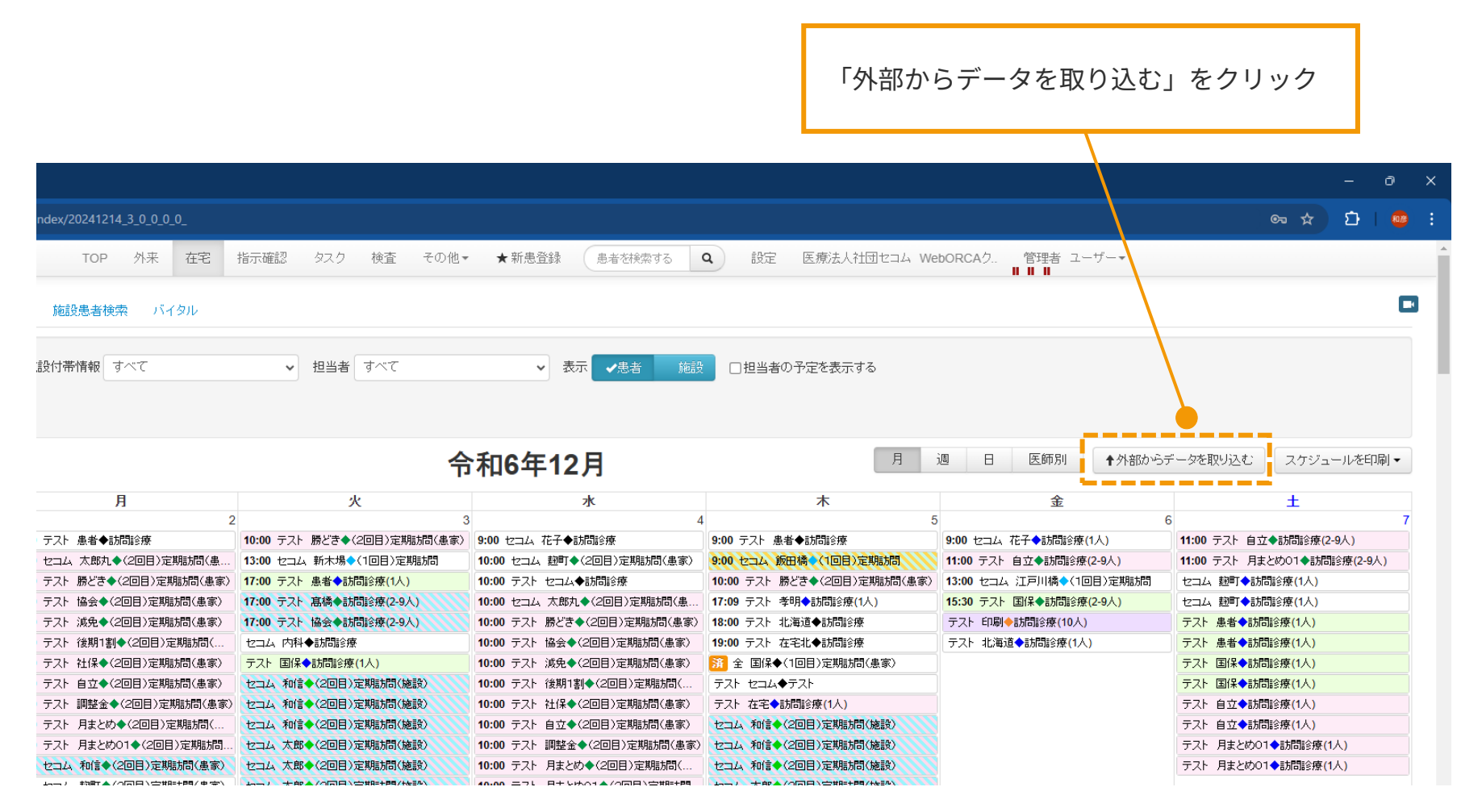

※画面は実際と異なる場合がございます

CrossLog Copyright CrossLog Inc. All Right Reserved.

クロスログの予定を、任意のタイミングでセコムOWELに同期します。

出力したCSVファイルを、セコムOWELに取り込みます。

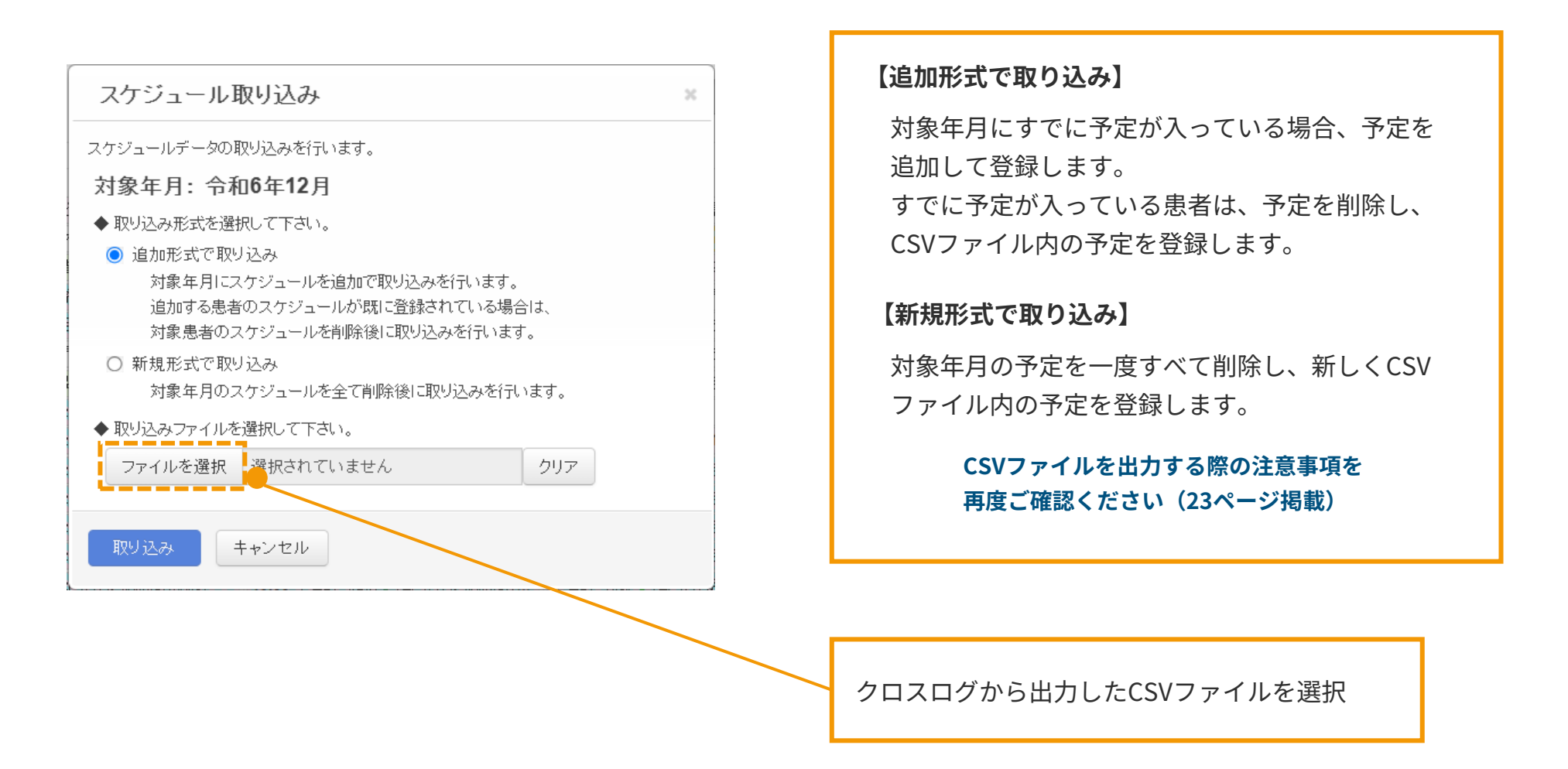

クロスログの予定を、任意のタイミングでセコムOWELに同期します。

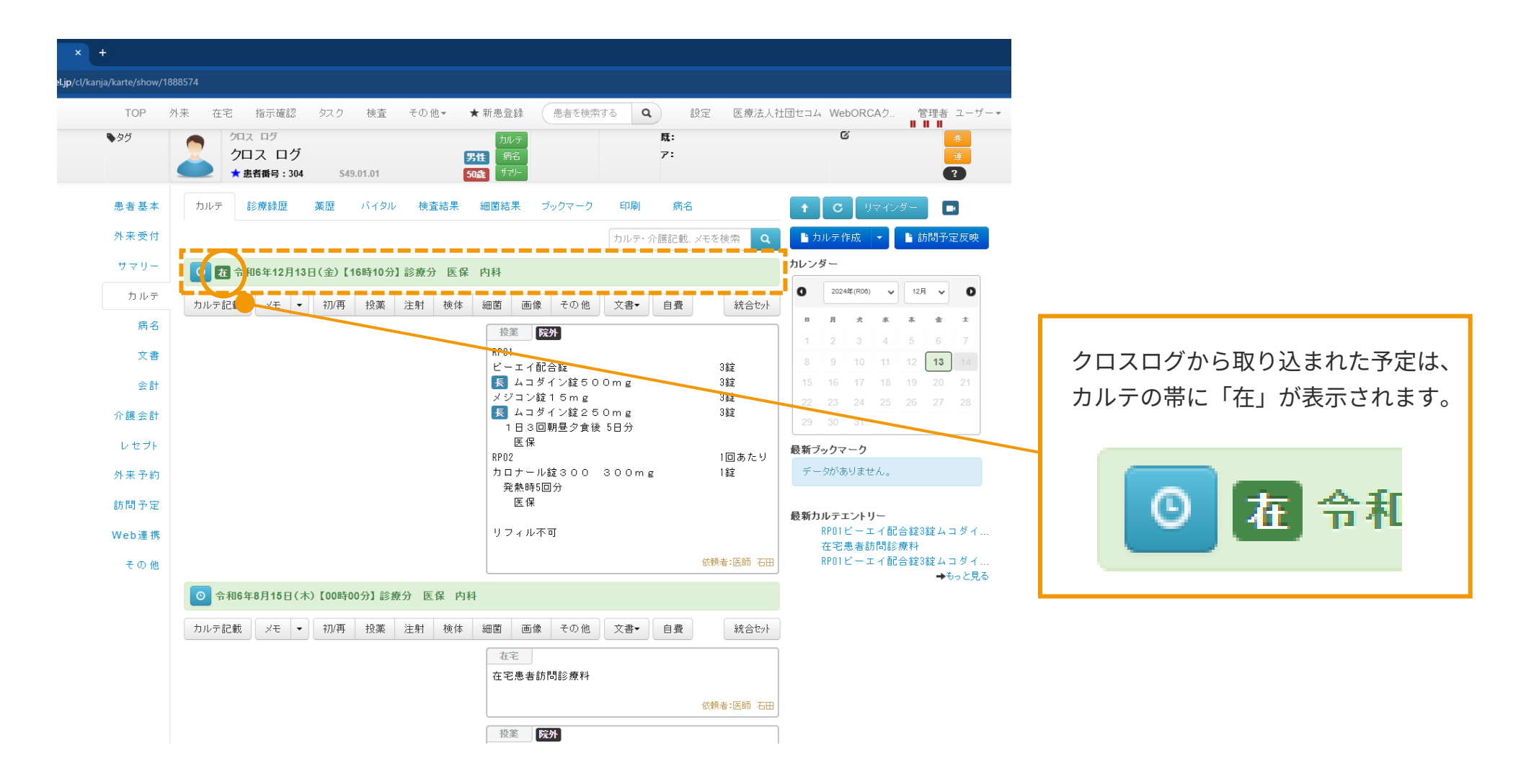

クロスログの予定に「予定アイコン」を付けている場合、セコムOWELの予定のタイトルを、対応する 文言に反映させることができます。

#### ▼クロスログ 画面

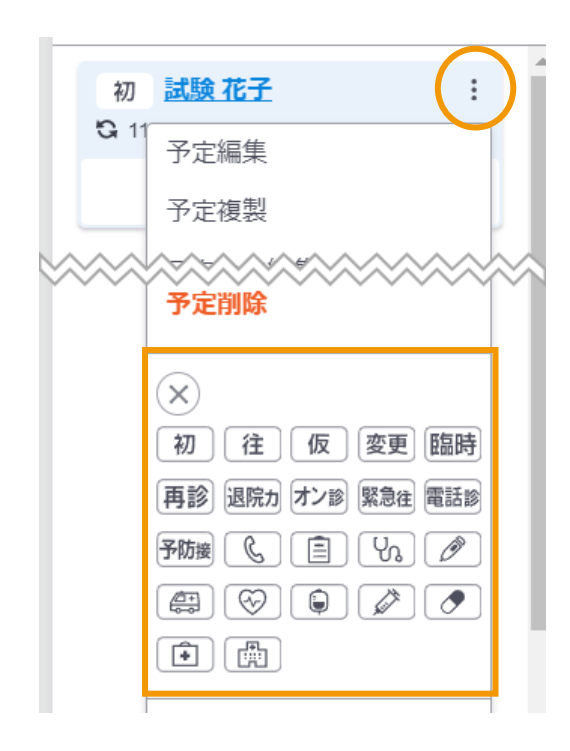

#### 対象アイコン

「初」「往」「再診」「退院カ」「オン診」 「緊急往」「電話診」「予防接」

#### ※2024年10月現在

▼セコムOWEL 画面

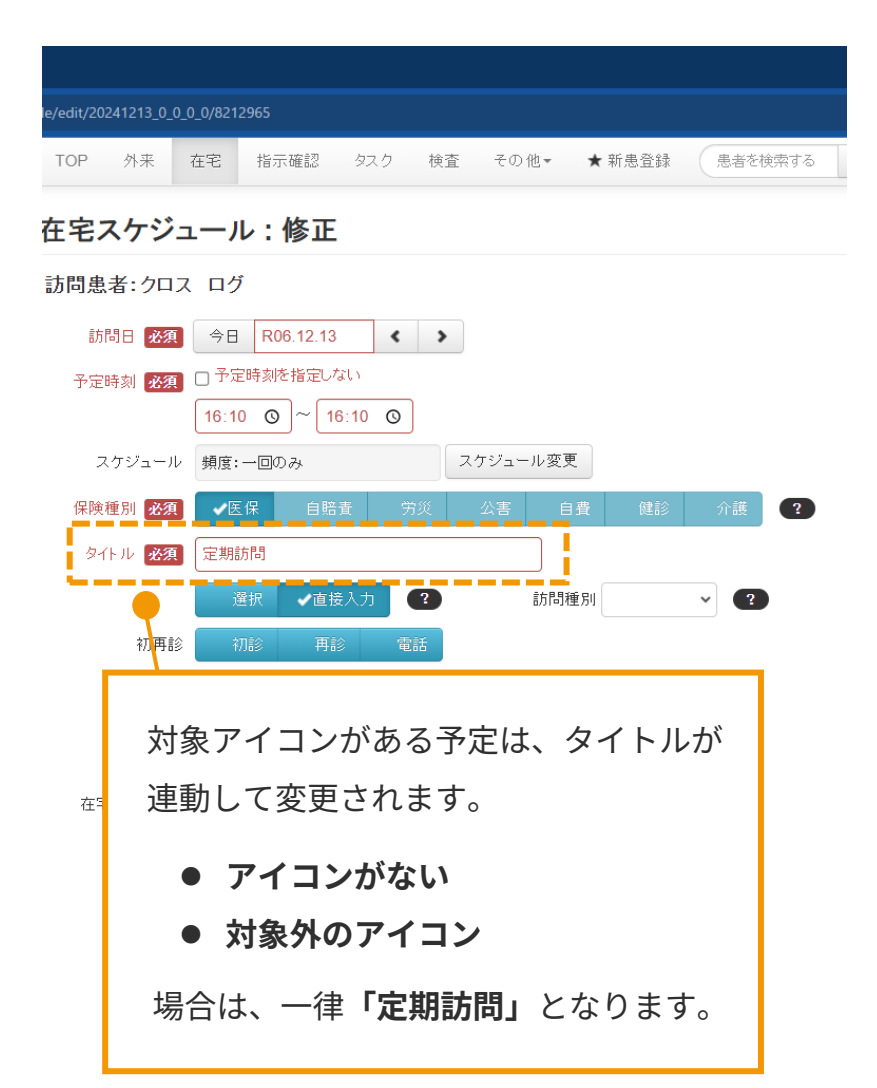

### カルテへのリンク

クロスログの患者情報からセコムOWELの患者カルテページに遷移することができます。 リンクの表示はクロスログ上で3ヵ所あります。

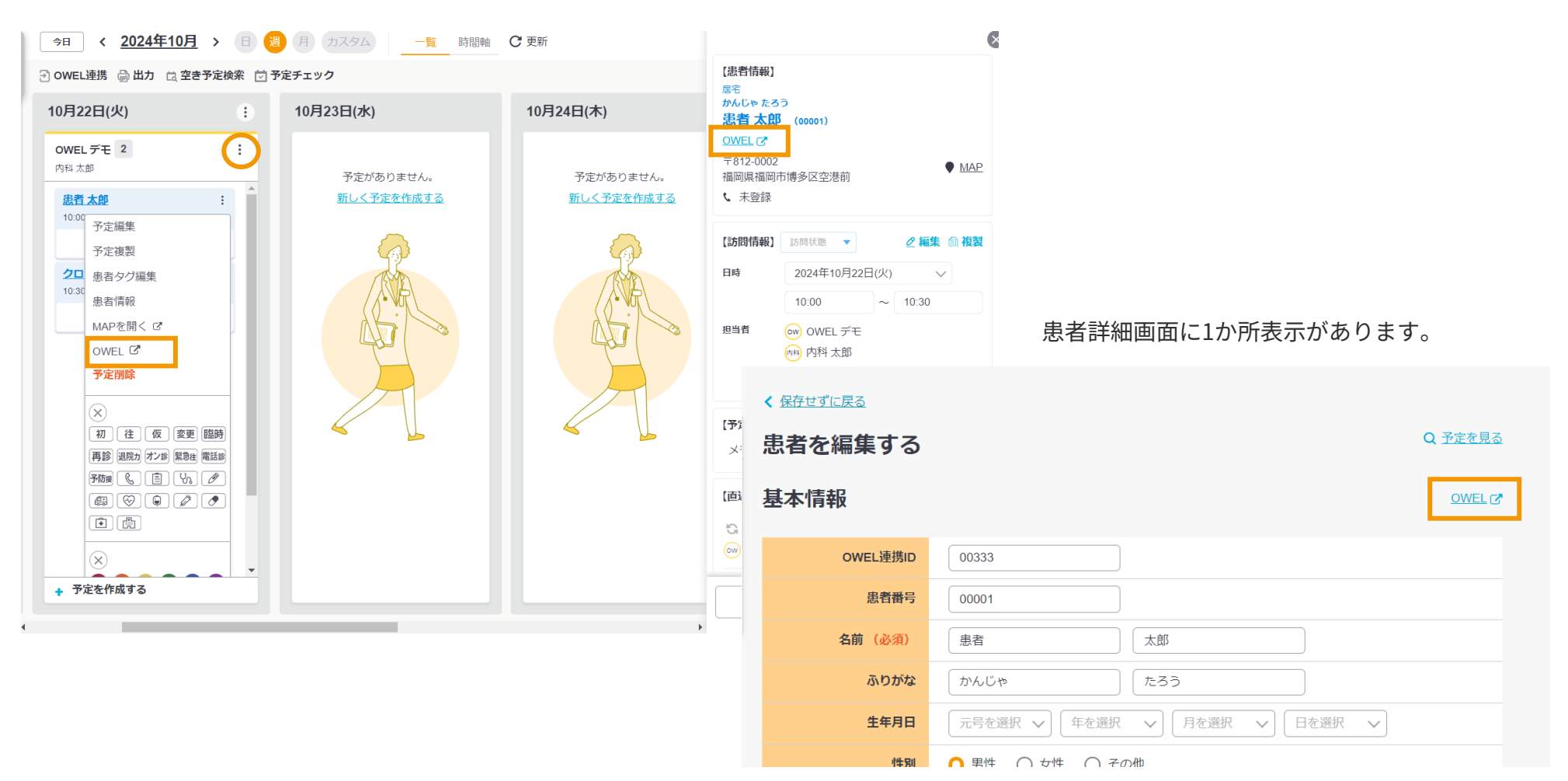

予定画面では2ヵ所の表示があります。

### お問い合わせ先

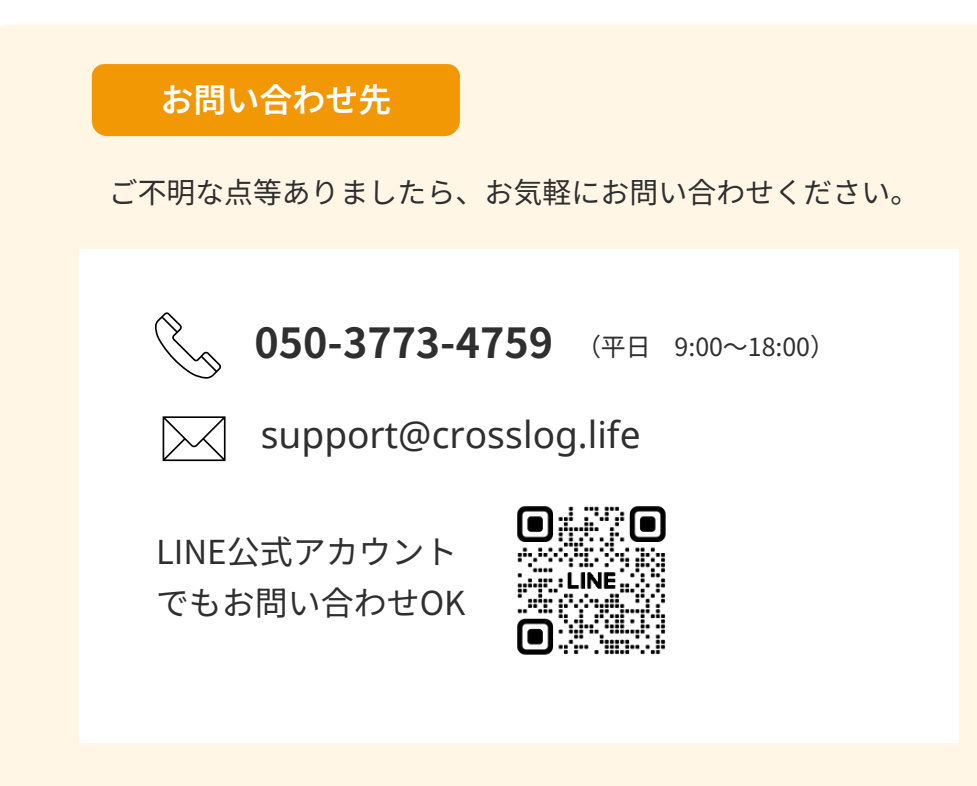

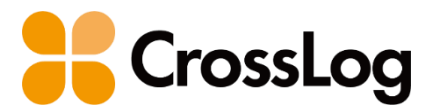

クロスログからはじまる訪問診療

予定や在宅患者など訪問診療に必要な あらゆる情報を一元管理する 業界に特化したサービス

| 会社名     | クロスログ株式会社                        |  |
|---------|----------------------------------|--|
| 本社所在地   | 福岡県福岡市博多区博多駅中央街8-27<br>第16岡部ビル5階 |  |
| 東京事務所   | 東京都港区芝公園2-2-22 芝公園ビル7階           |  |
| サービスサイト | https://crosslog.life            |  |
| 会社サイト   | https://corp.crosslog.life       |  |
| 関連会社    | 株式会社レイヤード                        |  |